## Zeitgesteuerten Neustart konfigurieren

## ALL02880ND / ALL02860ND

1. Klicken Sie im Bereich MANAGEMENT auf SCHEDULE. Aktivieren Sie das Tool mit ENABLE. Nun wählen Sie die Tage und die Zeit des Neustarts aus. Bestätigen Sie mit ADD und ACCEPT. Im Beispiel wird jeder Tag und 03:00 Uhr nachts gewählt.

| AP/AP                                                                                    |
|------------------------------------------------------------------------------------------|
|                                                                                          |
| s<br>eload:0<br>/ireless Client List<br>eless Client List                                |
| System<br>Operation Mode<br>IP Settings<br>Spanning Tree Settings                        |
| Band Steer      2.4G Wireless      Wireless Network      Wireless Network                |
| Wireless MAC Filter<br>Wireless Advanced Settings<br>WPS                                 |
| Wireless<br>Wireless Network<br>Wireless MAC Filter<br>Wireless Advanced Settings<br>WPS |
| Management<br>Administration<br>Management VLAN                                          |
| reless Traffic Shaping<br>MP Settings<br>ckup/Restore Settings<br>mware Upgrade          |
| Schedule                                                                                 |

- Log
   Diagnostics
- . Led Control
- Logout

2. Stellen Sie im nächsten Schritt sicher dass ein Timeserver die korrekte Zeit angibt.

Navigieren Sie dazu zu MANAGEMENT -> TIME SETTINGS. Allerdings ist eine Internetverbindung notwendig.

| P/STA                                             | Time Settings                                                                                                    |
|---------------------------------------------------|----------------------------------------------------------------------------------------------------|
|                                                   | Time                                                                                                    |
| IS<br>Reload:0                                    | Manually Set Date and Time           2016         /         12         /         23         15         :         08         Synchronize with PC |
| /ireless Client List<br>nnection Status           | Automatically Get Date and Time Time Zone: UTC+01:00 France, Germany, Italy                                                                     |
| n Log                                             | Enable Daylight Saving<br>Start Time: January Y 1st Y Sun Y 12 am Y                                                                             |
| ion Mode<br>ings                                  | End Time: January V 1st V Mon V 12 am V                                                                                                    |
| ing Tree Settings                                 | Save/Apply Cancel                                                                                                    |
| ss MAC Filter                                     |                                                                                                    |
| is Advanced Settings                              |                                                                                                    |
| fireless<br>ss Network                            |                                                                                                    |
| gement                                            |                                                                                                    |
| stration<br>ement VLAN                            |                                                                                                    |
| s franc snaping<br>Settings<br>b/Restore Settings |                                                                                                    |
| are Upgrade<br>lettings<br>ule                    |                                                                                                    |
| tings                                             |                                                                                                    |
| ntrol                                             |                                                                                                    |

Bestätigen dazu wieder mit SAVE / APPLY. Abschließend bestätigen Sie die Konfiguration unter SAVE/RELOAD mit SAVE & APPLY.

| CALLNET"                                                                                              | Wireless Access Point/Client Bridge ALL02880ND                                                                                                    |
|----------------------------------------------------------------------------------------------------|----------------------------------------------------------------------------------------------------|
| AP/AP                                                                                                 | Save/Reload Home Reset                                                                                                    |
| Status<br>Save:Reload:3<br>Main<br>2.46 Wireless Client List<br>SG Wireless Client List<br>Destension | Unaxwed changes ist<br>schedule.wifi.ScheduleListi-Service:reboot,day:Mon Tue Wed Thu Fri Sat Sun,s_hour:03,s_min:00,e_hour:03,s_min:00,same:Heustart 3 Thr<br>schedule.wifi.ScheduleHame1<br>schedule.wifi.ScheduleHame1                                                                                                    |
| System<br>Operation Mode<br>IP Settings<br>Spanning Tree Settings<br>Band Steer                       | Save & Apply Revet                                                                                                    |
| 2.4G Wireless<br>Wireless Network<br>Wireless MAC Filter<br>Wireless Advanced Settings<br>WPS         | Processing - Mozilla Firefox -      Terefox -      Terefox - |
| 5G Wireless<br>Wireless Network<br>Wireless MAC Filter<br>Wireless Advanced Settings<br>WPS           | Processing now! Please wait                                                                                                    |